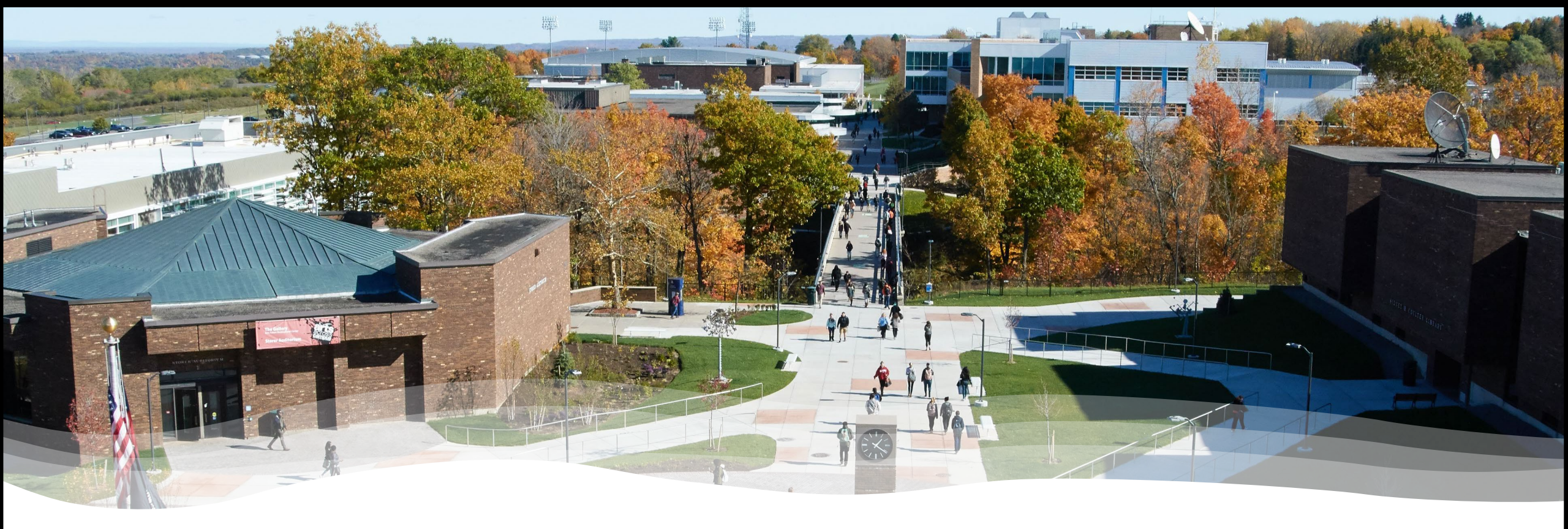

#### Enroll in a Nelnet Payment Plan

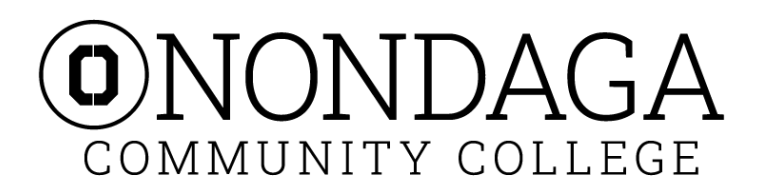

#### **Step 1:** Open a browser and go to the Onondaga Community College website. Click on **Students**.

https://www.sunyocc.edu/

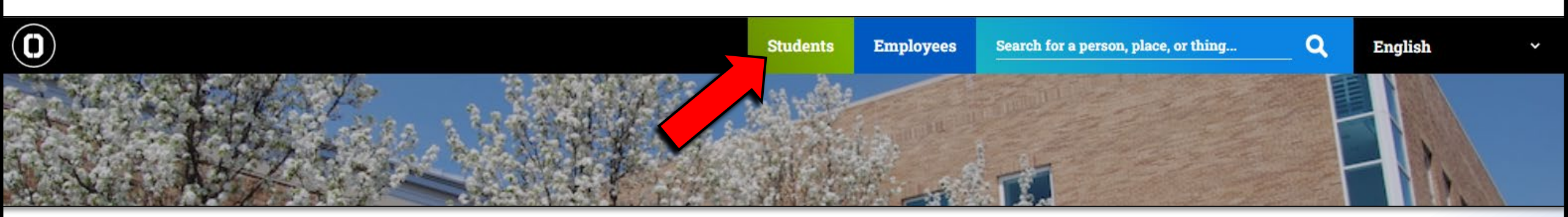

|                                       | C                                                                                                    | urrent Students         | Search for a person, place, or thing<br> | <b>Q</b> English |  |  |
|---------------------------------------|----------------------------------------------------------------------------------------------------|-------------------------|------------------------------------------|------------------|--|--|
| МуОСС                                 | Need to Know                                                                                                    | Academic                | Calendar / Next 🗄                        | 5                |  |  |
| etc.                                  | Interview Practice & Job Search                                                                                                    | APR Spring Full Se      | emester - Last Day to Drop w/Grade of "  | 'W"              |  |  |
| Office365<br>your email & office apps | and Application Help<br>It's Career Month! Career & Transfer Services are<br>hosting Interview Practice Thursday, 4/13 from 3-4;30 | 24                      |                                          | -                |  |  |
| LAZERcard                             | and Job Search & Application Help on 4/14 from 10-<br>12. Both events in M310.                                                     | MAY Spring 2nd 1/<br>04 | /2 Semester - Last Day to Drop w/Grade   | of "W"           |  |  |
| college ID / debit card               | – This Week's Student Events                                                                                                    | MAY Spring Full Se      | emester - Last Day of Regular Class      |                  |  |  |
| D2L Brightspace                       | Make sure you are checking your email or our<br>Instagram highlights for students events happening                                 | 13                      |                                          |                  |  |  |
| Lazer Success                         | on campus!                                                                                                    | Spring 2nd 1/           | /2 Semester - Last Day of Class          |                  |  |  |
| your support hub                      | Eating on Campus                                                                                                    | MAY Spring Full Se      | emester - Final Examinations             |                  |  |  |
| Helpdesk                              | spots to eat on campus                                                                                                    | 15                      |                                          |                  |  |  |
| tech support                          |                                                                                                    | <u> </u>                | demic Calendar                           |                  |  |  |

+ Class Cancellations

 $\frown$ 

QUESTIONS? ASK OCTAVIA

# Step 3: Enter your User Name.

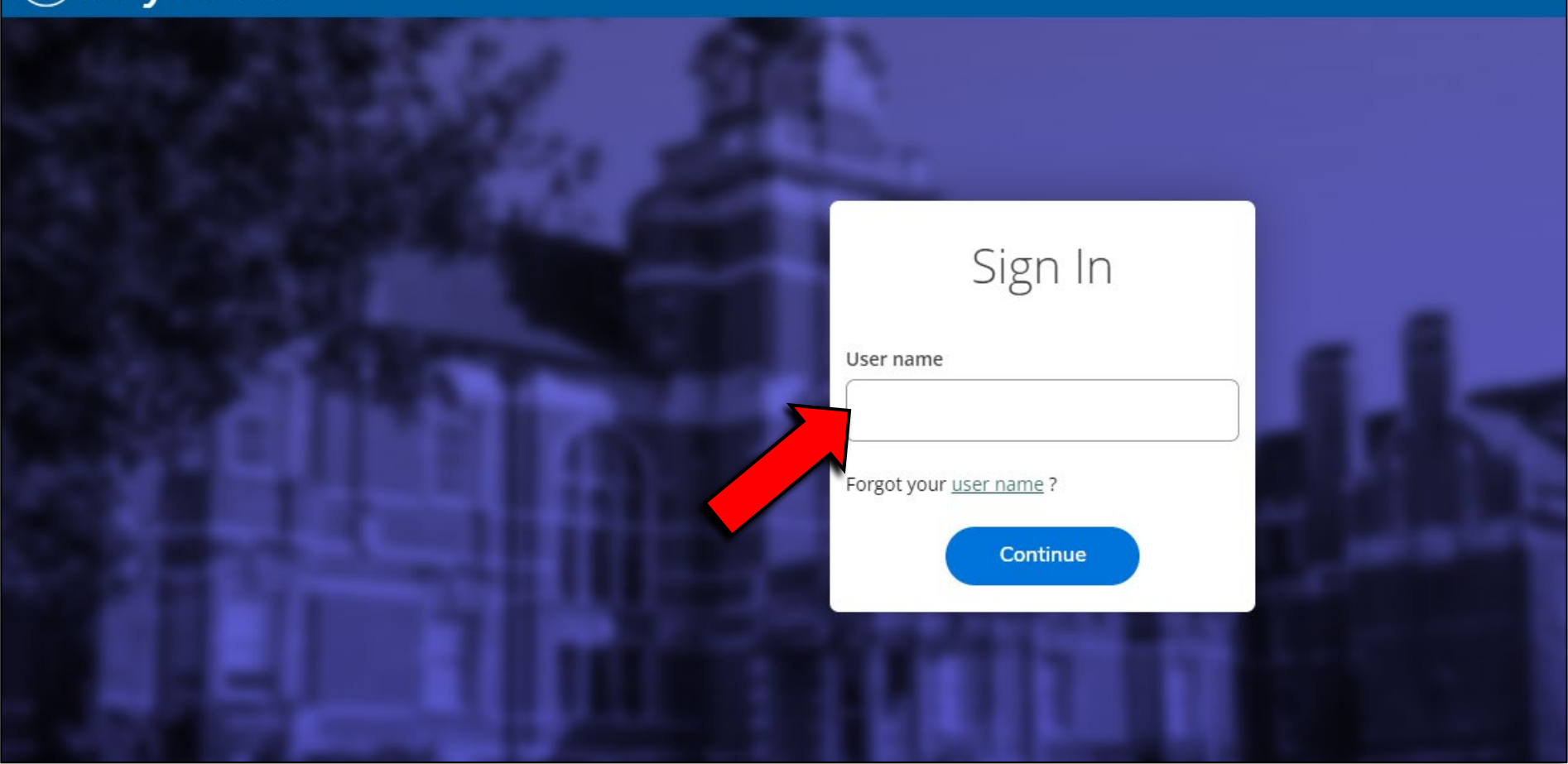

## Step 4: Enter your User Name and Password.

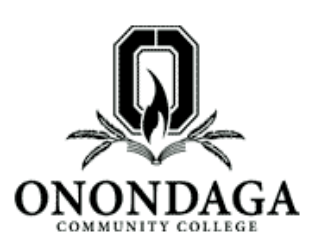

#### Central Authentication Service (CAS)

| Enter your User Name and<br>Password <u>CAS Login Help</u>                                                                               | The CAS Login<br>information, ple<br><u>CAS Login Help</u> |
|----------------------------------------------------------------------------------------------------|------------------------------------------------------------|
| User Name: Password: Reset Password (Current Students and Staff) Reset Password (All Others) Warn me before logging me into other sites. | If you forgot                                              |
| LOGIN clear change password                                                                                                    |                                                            |

The CAS Login page enables single information, please review the CAS <u>CAS Login Help</u>

If you forgot or need to change

### Step 5: Click on the bank icon.

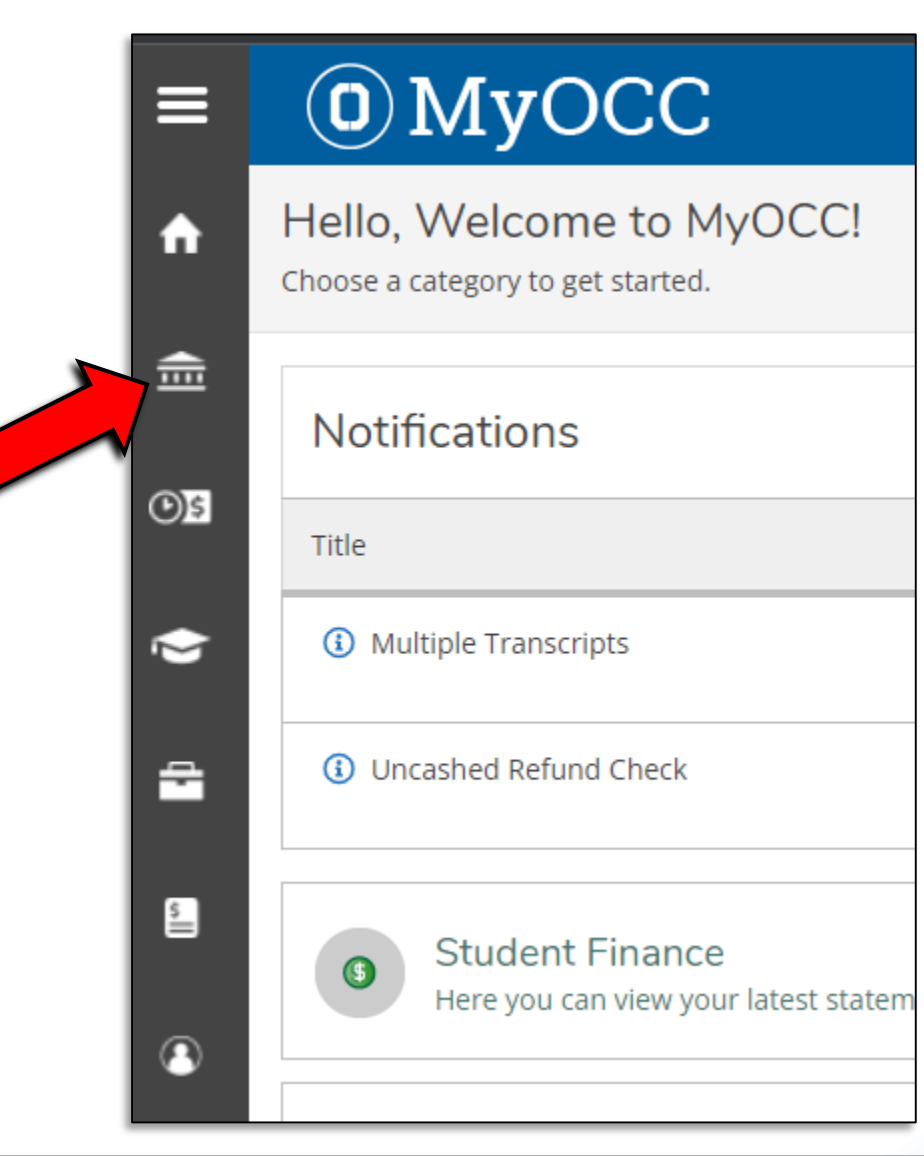

### Step 6: Click on Student Finance.

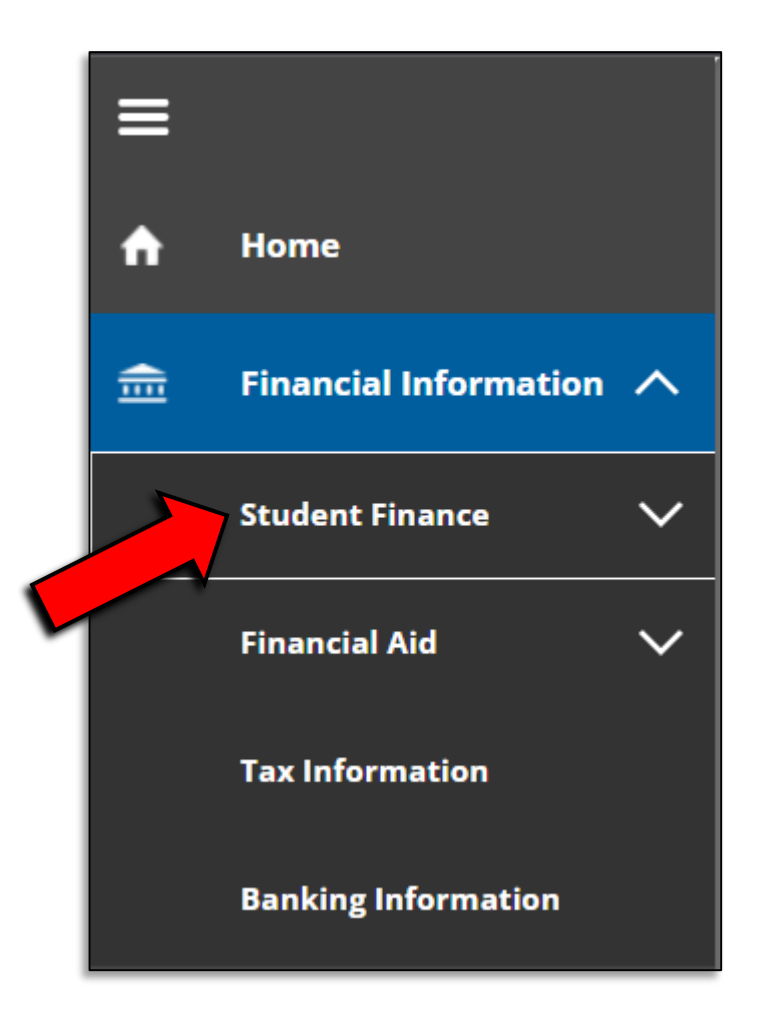

### Step 7: Click on Nelnet Payment Plan.

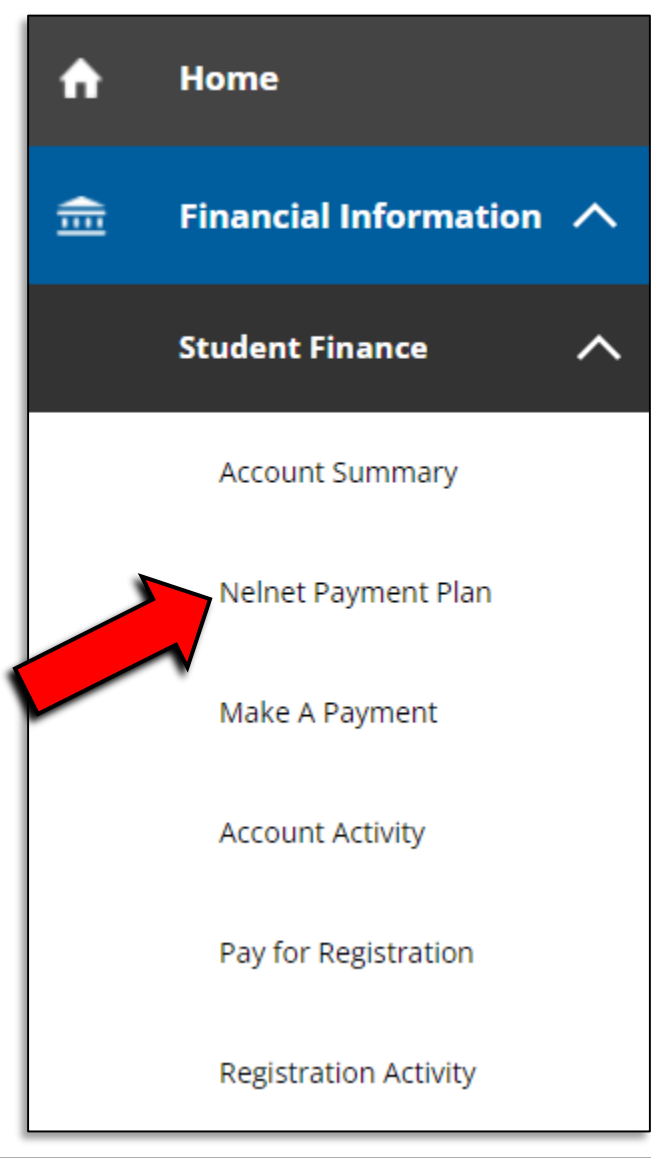

### Step 8: Click on Proceed to Processor.

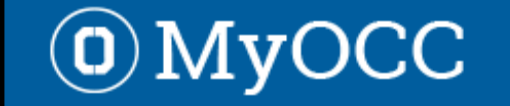

Financial Information · Student Finance · Nelnet Payment Plan

#### Payment Plan & Billing

Review your account and proceed to processor

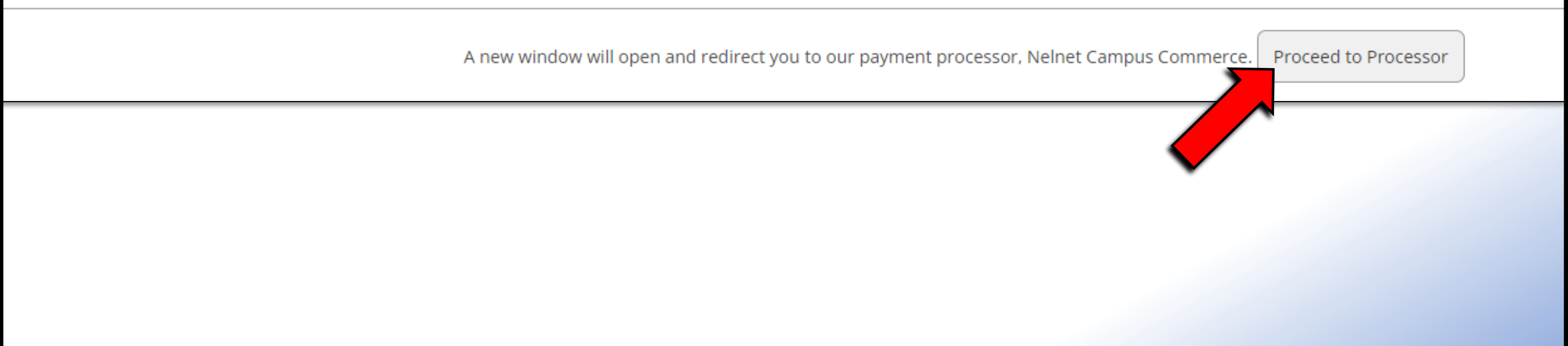

#### Step 10: Complete the form with your information then click Submit.

| Croate Account                               |                                                          |                                                                                                    |  |  |  |  |  |  |
|----------------------------------------------|----------------------------------------------------------|----------------------------------------------------------------------------------------------------|--|--|--|--|--|--|
| Create Account                               |                                                          | E-mail                                                                                                    |  |  |  |  |  |  |
| Contact Info<br>Welcome. Please take a few m | noments to review and complete your contact information. | E-mail 1*                                                                                                    |  |  |  |  |  |  |
| Name                                         |                                                          | Add another e-mail address                                                                                                    |  |  |  |  |  |  |
|                                              |                                                          | All correspondence will be sent via e-mail only.                                                                                                    |  |  |  |  |  |  |
| First Name*                                  | Onondaga                                                 | Correspondence will be sent to all e-mails provided.                                                                                                    |  |  |  |  |  |  |
| Preferred Name                               |                                                          | Phone Numbers                                                                                                    |  |  |  |  |  |  |
| Middle Name                                  | Community                                                | At least one phone number is required.                                                                                                    |  |  |  |  |  |  |
| Last Name*                                   | College                                                  | Home Phone Ext.                                                                                                    |  |  |  |  |  |  |
| Suffix                                       | None 🗸                                                   | Mobile Phone                                                                                                    |  |  |  |  |  |  |
|                                              |                                                          |                                                                                                    |  |  |  |  |  |  |
| Address                                      |                                                          | I certify that I am the subscriber to the provided cellular or other wireless number. To stay informed and receive the best service, I authorize                                                                                                    |  |  |  |  |  |  |
| Country*                                     | United States                                            | Nelnet and its representatives and agents to contact me regarding my account at any current and future numbers that I provide for my cellular<br>telephone or other wireless device using automatic dialing systems, artificial or prerecorded messages, and/or SMS text messages. I<br>understand that standard message and data rates may be charged by my service provider(s). By clicking 'Submit' below, you agree to such |  |  |  |  |  |  |
| Address Line 1*                              | 4585 West Seneca Turnpike                                | contact related to your account.                                                                                                    |  |  |  |  |  |  |
| Address Line 2                               | Apartment, Suite, Unit, Building, Floor, etc.            | Submit                                                                                                    |  |  |  |  |  |  |
| Add another address line                     |                                                          |                                                                                                    |  |  |  |  |  |  |
| City*                                        | Syracuse                                                 |                                                                                                    |  |  |  |  |  |  |

### Step 11: Create a 4-Digit PIN, then click OK.

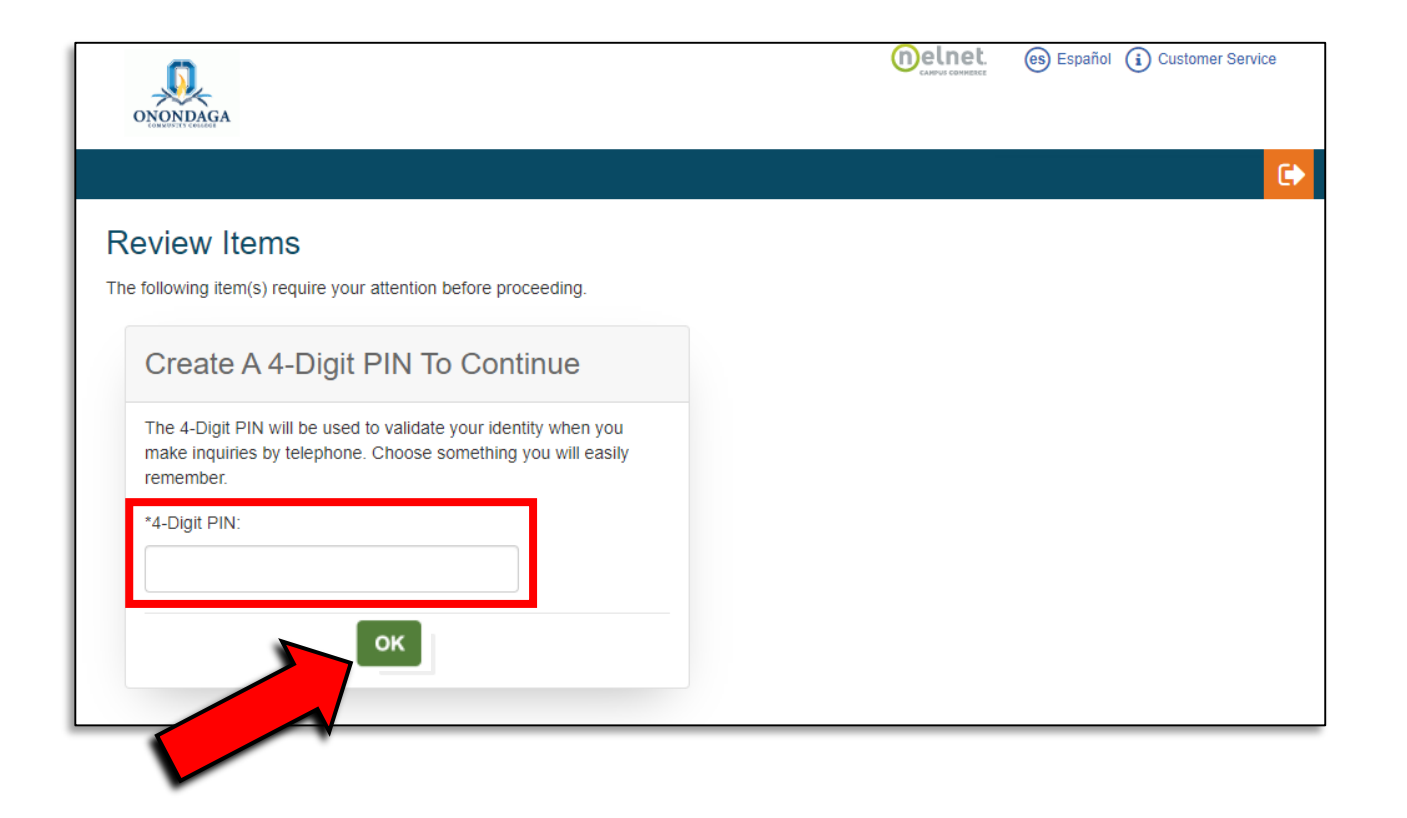

#### Step 12: Click Set up a Payment Plan.

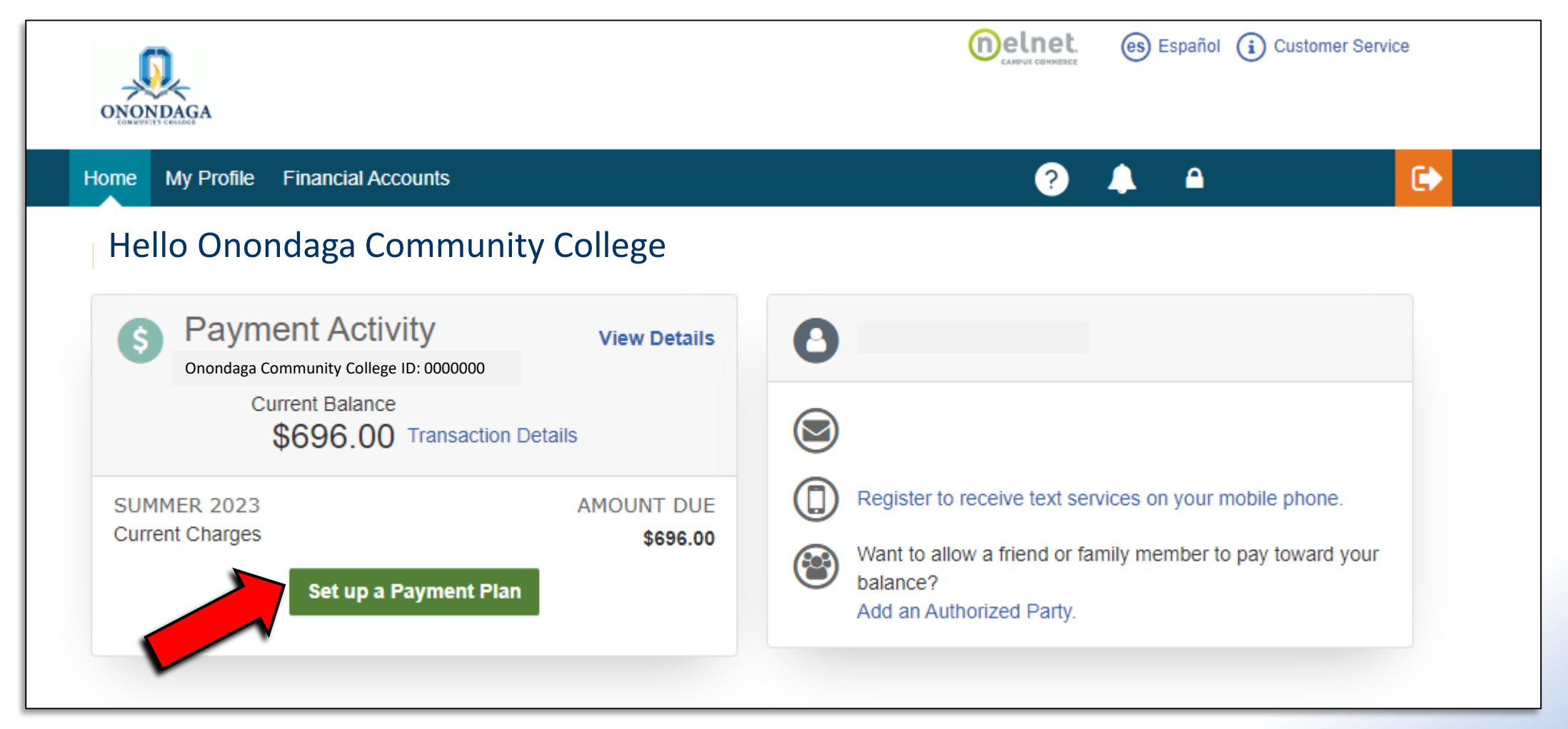

### Step 13: Click Begin to start setting up your payment information.

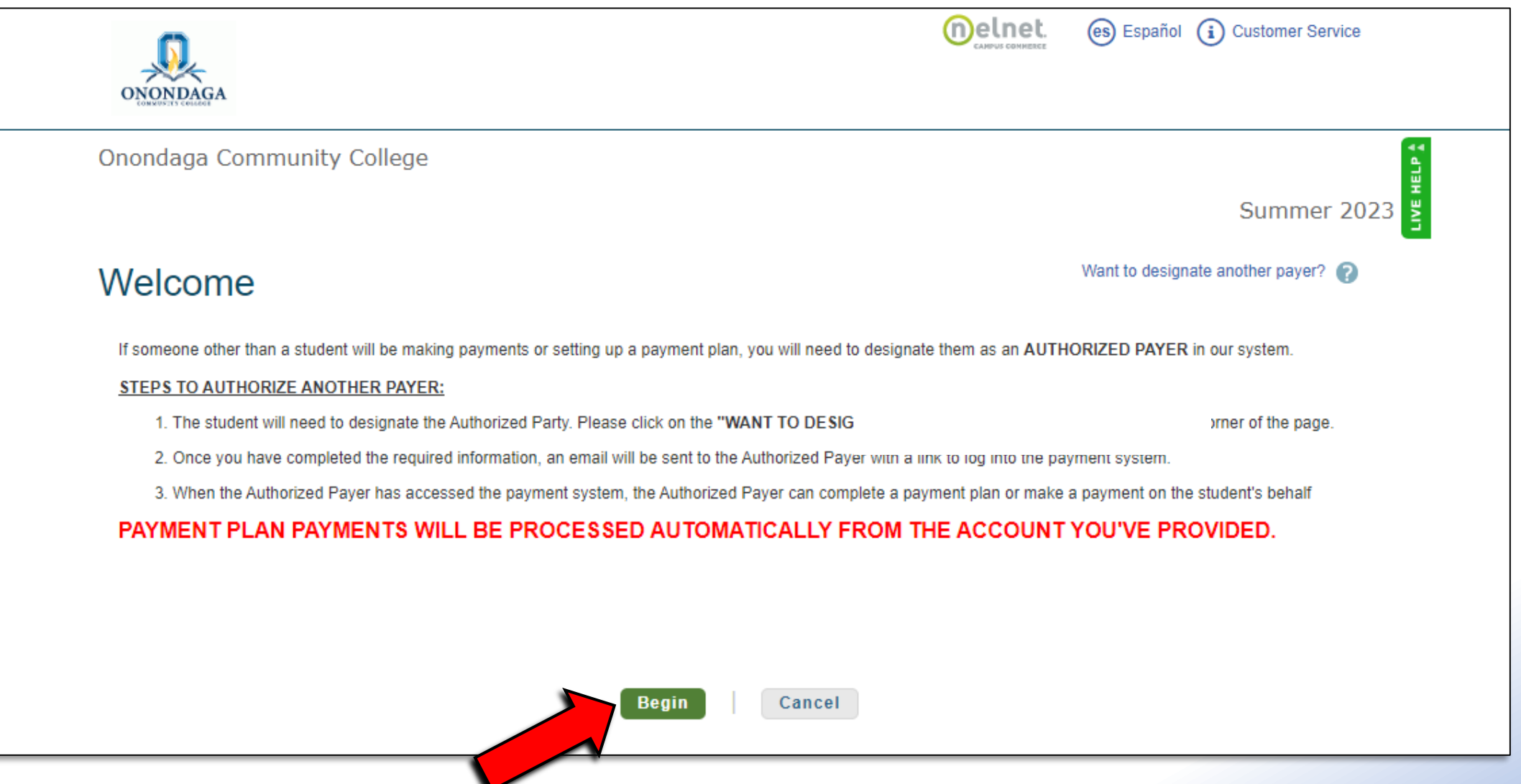

# Step 14: Verify your contact information and check the box to receive email payment reminders. Click Next.

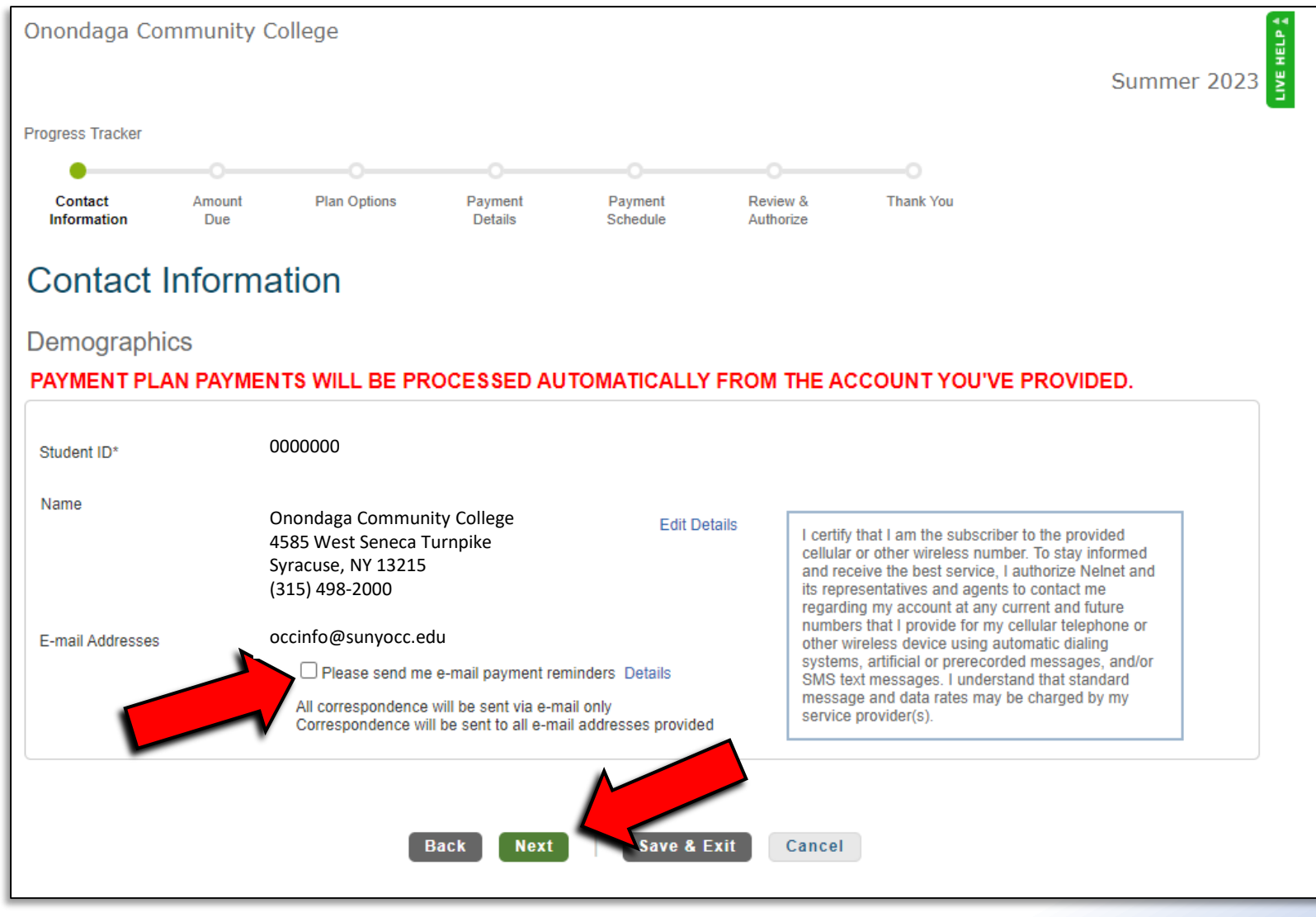

### Step 15: Verify your amount due. Click Next.

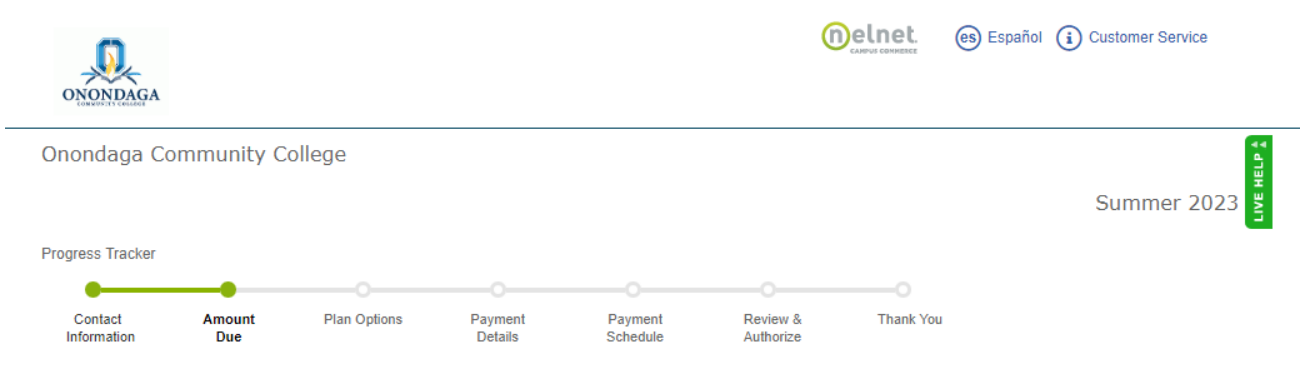

#### Amount Due

#### PAYMENT PLAN PAYMENTS WILL BE PROCESSED AUTOMATICALLY FROM THE ACCOUNT YOU'VE PROVIDED.

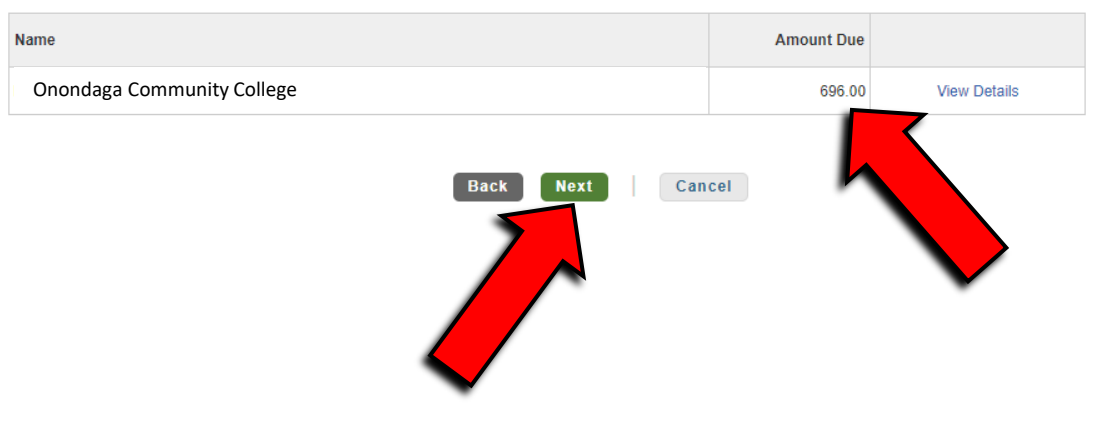

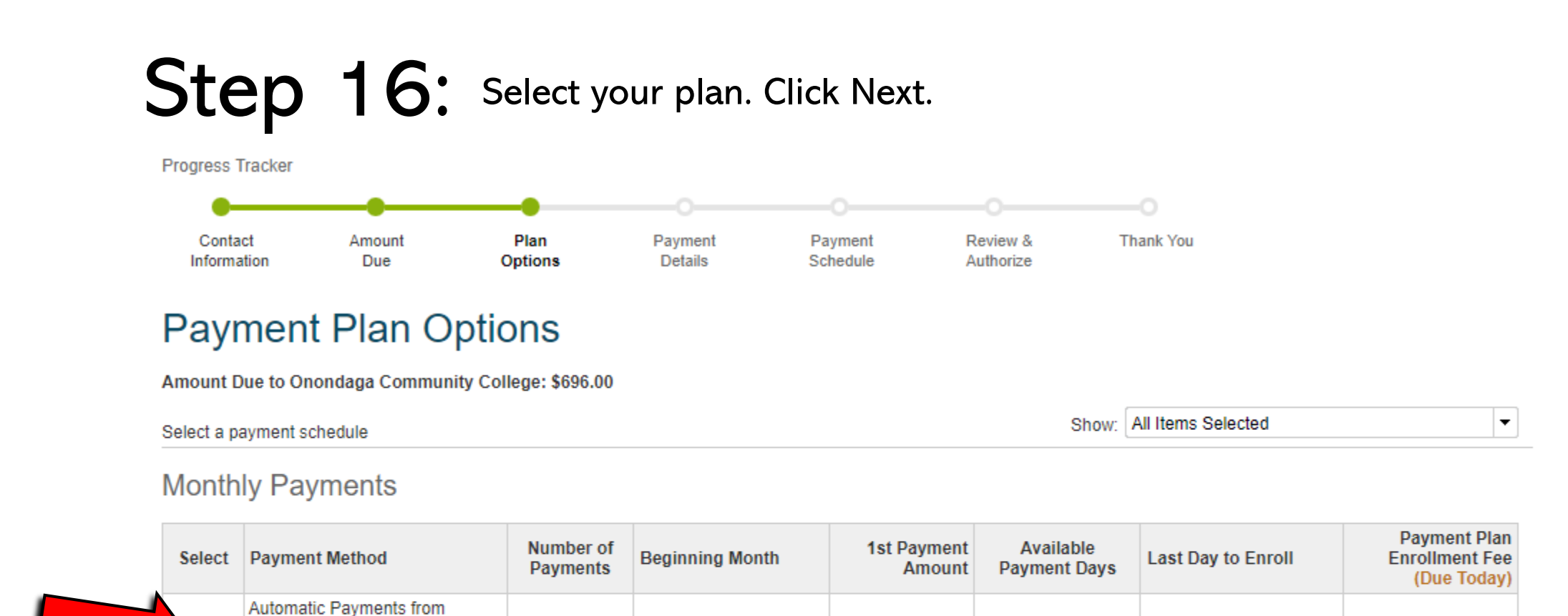

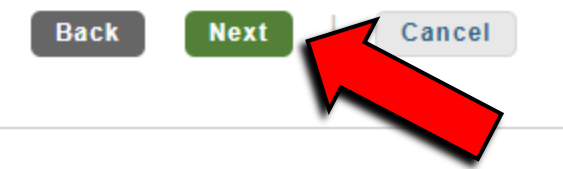

\$174.00

20th

11 May 2023

\$33.00

\*Plans options will vary depending on when you sign up for a plan and what semester you are signing up for.

May 2023

4

Bank Account

Credit/Debit Card

# Step 17: Click OK to acknowledge the nonrefundable enrollment fee then select your payment method. Click Next.

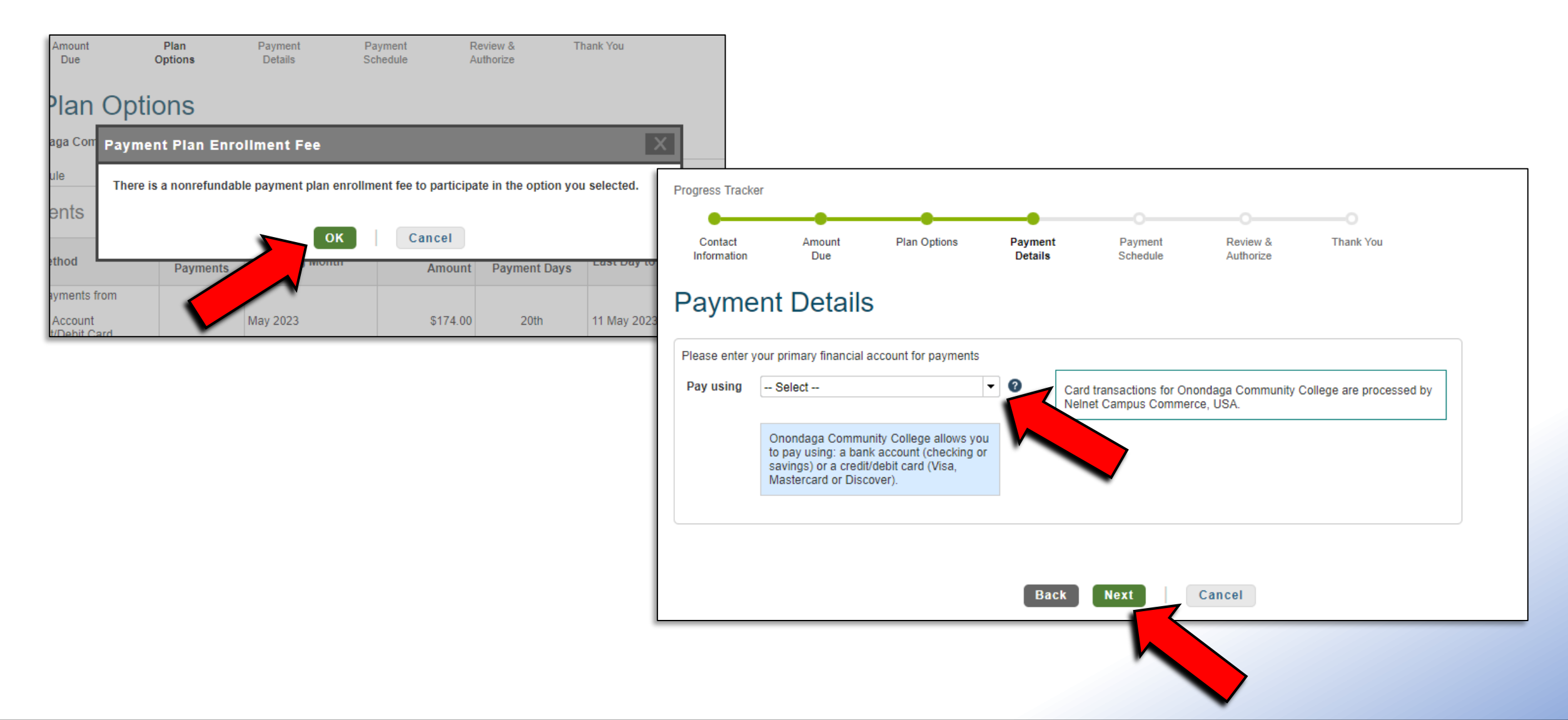

#### Step 18: Add account information for a Bank Account or a Credit Card. Hit Save.

| •                                                                                                    |                                            | Devenuet     | O        |           | Progress Tracker                                                                             | Amount                                                           | Plan Ontions                                | Payment                                  | Payment  | Review   |
|----------------------------------------------------------------------------------------------------|--------------------------------------------|--------------|----------|-----------|----------------------------------------------------------------------------------------------|------------------------------------------------------------------|---------------------------------------------|------------------------------------------|----------|----------|
| formation Due                                                                                              | nt Plan Options                            | Details      | Schedule | Authorize | Information                                                                                  | Due                                                              |                                             | Details                                  | Schedule | Authoriz |
| Add Account<br>ank Account<br>equired fields are marked<br>ease enter your name ex<br>Account Holder Name* | with an *<br>actly as it appears on your B | ank Account. |          |           | Add A     Credit/Debit     Required fields are     Please enter your i     Account Holder Na | ccount<br>t Card De<br>marked with ar<br>name exactly as<br>ume* | O     Tails     I*     it appears on your C | Credit/Debit Card.                       |          |          |
| ank Name*                                                                                                  |                                            |              |          |           | Card Number*                                                                                 |                                                                  |                                             |                                          |          |          |
| ccount Type*                                                                                               | Select                                     |              | •        |           | Card Brand*                                                                                  |                                                                  | Select                                      |                                          | •        |          |
| outing Number*                                                                                             |                                            |              | 0        |           | Expiration Date*                                                                             |                                                                  | Select 💌 /                                  | Select 🔻                                 |          |          |
| ccount Number*                                                                                             |                                            |              | 0        |           | Security Code (CV                                                                            | V)*                                                              | ?                                           |                                          |          |          |
|                                                                                                    |                                            |              |          |           | Billing Addr                                                                                 | ess                                                              |                                             |                                          |          |          |
|                                                                                                    | Save (                                     | Cancel       |          |           | Please enter the a                                                                           | ddress as it app                                                 | ears on your billing s                      | tatement.                                |          |          |
|                                                                                                    |                                            |              |          |           | Country*                                                                                     |                                                                  | United States                               |                                          | •        |          |
|                                                                                                    | -                                          |              |          |           | Address Line 1*                                                                              |                                                                  | ····· - ·                                   |                                          |          |          |
| $\checkmark$                                                                                               |                                            |              |          |           | Address Line 2                                                                               |                                                                  | Aparımeni, suite, o                         | тта, вилатт <mark>д, Floor, etc</mark> . | Add      |          |
|                                                                                                    |                                            |              |          |           | City*                                                                                        |                                                                  | <u>r</u>                                    |                                          |          |          |
|                                                                                                    |                                            |              |          |           | State*                                                                                       |                                                                  |                                             |                                          | -        |          |
|                                                                                                    |                                            |              |          |           |                                                                                              |                                                                  |                                             |                                          |          |          |

#### Step 19: Confirm Payment Details. Hit Next.

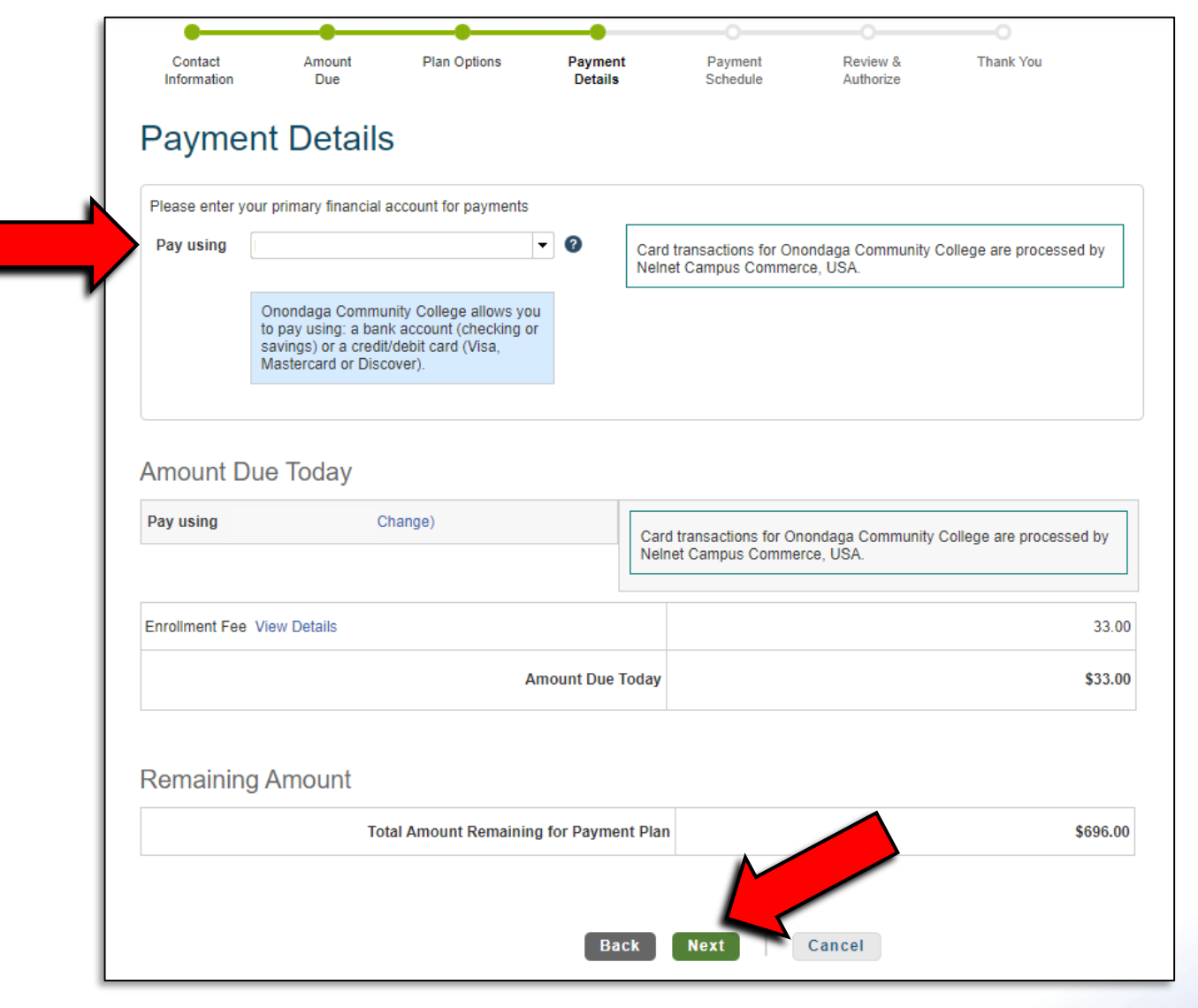

#### Step 19: View your Payment Schedule. Hit Next.

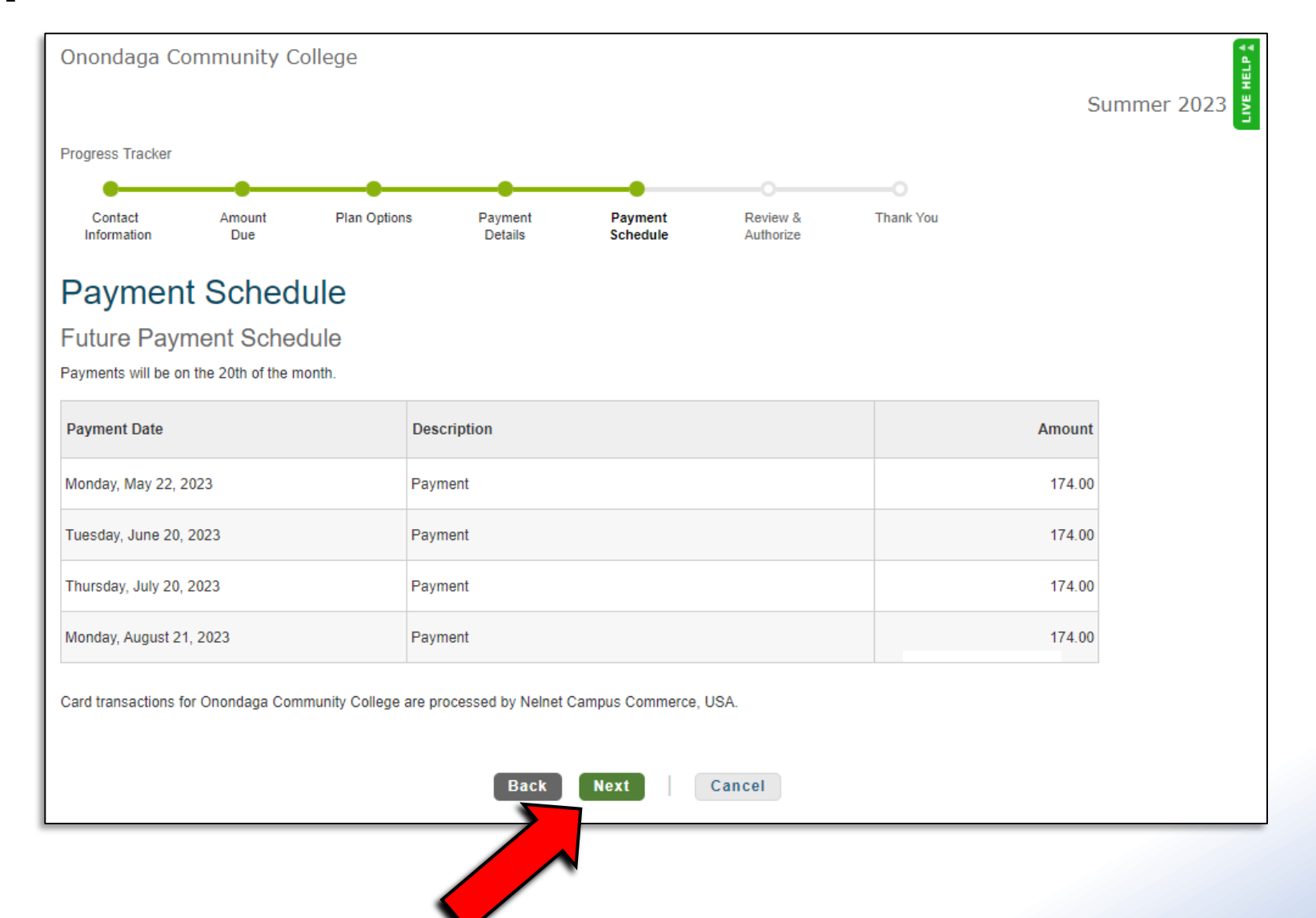

# Step 20: Read the Terms and Conditions and click the acknowledgement button. Review your plan information and hit Authorize.

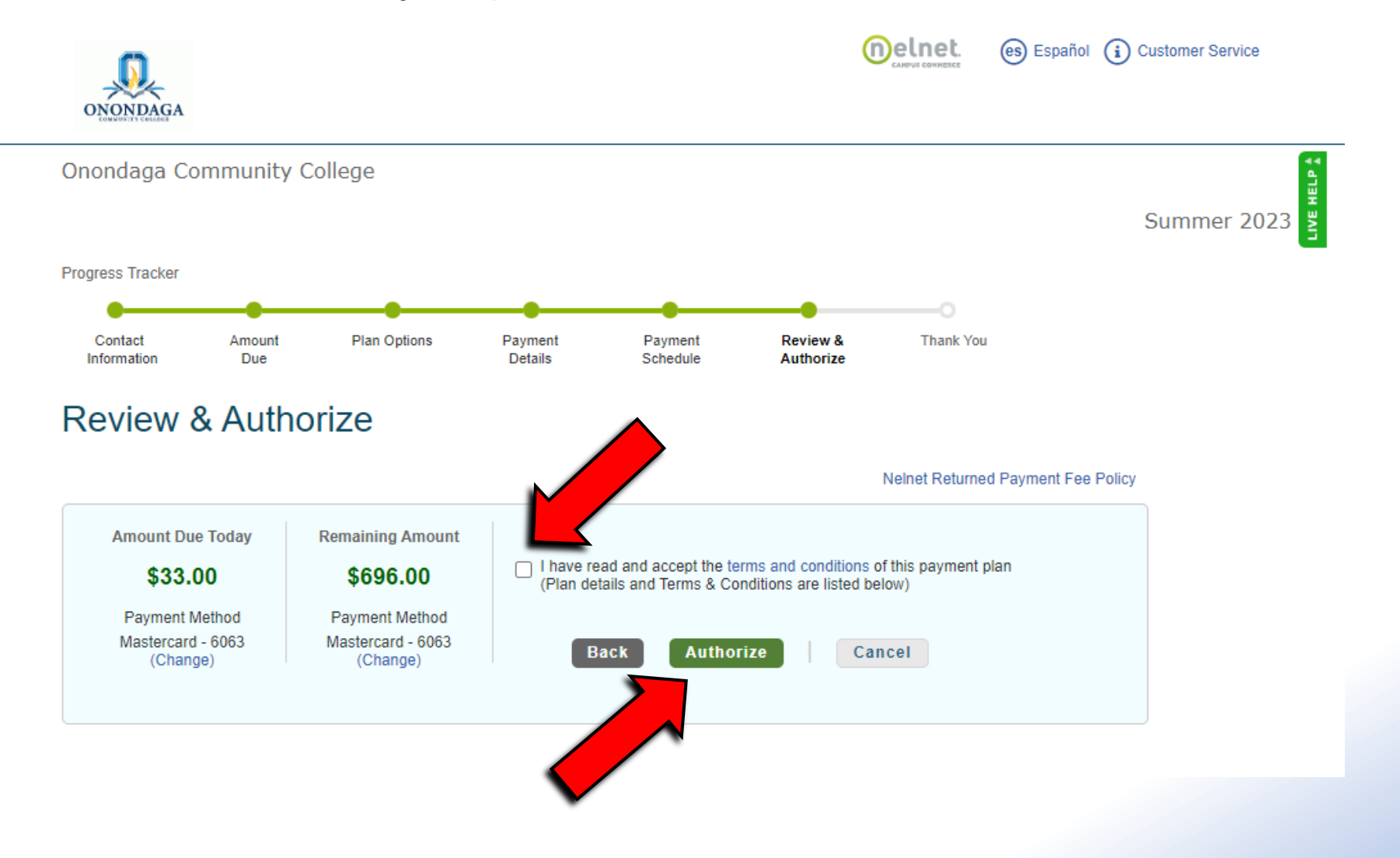